### **Demo Phillip Nova**

|                                                                                                    | Register for a free demo account                                                                                                    |
|----------------------------------------------------------------------------------------------------|----------------------------------------------------------------------------------------------------|
| Bringing Global Markets Closer to You                                                                                                    | First Name                                                                                                    |
|                                                                                                    | Last Name                                                                                                    |
| Over 90 technical indicators                                                                                                    | Email                                                                                                    |
| No platform fee                                                                                                    | <b>■</b> +66 •                                                                                                    |
| Phillip Nova is a powerful, intuitive platform that enables effective trading of Stocks, Forex<br>(31 Spot Forex pairs from as low as 0.7 pips) and Futures (stock index, commodity,<br>currency and interest rate). | Phillip Nova Account (if any)                                                                                                    |
| Trade on live charts with over 90 technical indicators and have access to over 20 global<br>exchanges. Trade from your desktop browser, tablet or mobile phone. <u>Try a demo now!</u>                               | Submit                                                                                                    |
| Learn more about Phillip Nova.                                                                                                    | By clicking submit, you agree and consent to allow Phillip Securities<br>(Thailand) Public Company Limited, its employees and agents to send<br>you marketing and advertising materials relating to investment<br>products and/or services offered by PST via your email, telephone<br>contact number(s) by way of voice, text messages and fax. To withdraw<br>your consent at any time, please refer to our Privacy Policy. |

Phillip Securities (Thailand) PCL (A member of PhillipCapital). All rights reserved.

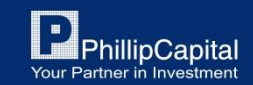

### 1. เข้าเว็บไซต์

Phillip

Over 9 No pla

Phillip Nova is a (31 Spot Forex ) currency and in Trade on live ch exchanges. Trac Learn more abc

### https://demo.phillipnova.com.sg/?utm\_content=PFTH

|                                                                                                    | EN 📑 中文                                                                                                    |
|----------------------------------------------------------------------------------------------------|----------------------------------------------------------------------------------------------------|
| และคลิกปุ่ม "Submit"                                                                                                    | Register for a free demo account                                                                                                    |
| to You                                                                                                    | First Name                                                                                                    |
|                                                                                                    | Last Name                                                                                                    |
| echnical indicators<br>rm fee                                                                                                    | Email                                                                                                    |
|                                                                                                    | <b>=</b> +66 <b>*</b>                                                                                                    |
| rful, intuitive platform that enables effective trading of Stocks, Forex<br>om as low as 0.7 pips) and Futures (stock index, commodity,<br>rate). | Phillip Nova Account (if any)                                                                                                    |
| vith over 90 technical indicators and have access to over 20 global<br>m your desktop browser, tablet or mobile phone. Try a demo now!            | Submit                                                                                                    |
| illip Nova.                                                                                                    | By clicking submit, you agree and consent to allow Phillip Securities<br>(Thailand) Public Company Limited, its employees and agents to send<br>you marketing and advertising materials relating to investment<br>products and/or services offered by PST via your email, telephone<br>contact number(s) by way of voice, text messages and fax. To withdraw<br>your consent at any time, please refer to our Privacy Policy. |

#### For more information

For more information on account opening, please WhatsApp/call our Client Service Desk at 02-635-1717 or email to globalmarkets@phillip.co.th.

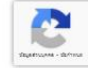

Phillip Securities (Thailand) PCL (A member of PhillipCapital). All rights reserved.

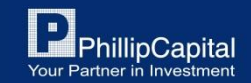

## 2. เข้าเช็ค Email ที่ลงทะเบียนไว้ในขั้นตอนแรก

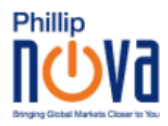

Dear User,

Thank you for registering for a Phillip Nova Demo Account. Please follow the 2 simple steps below to get started.

Step 1: Set your password for the first log in. If you have done so, please skip this step.

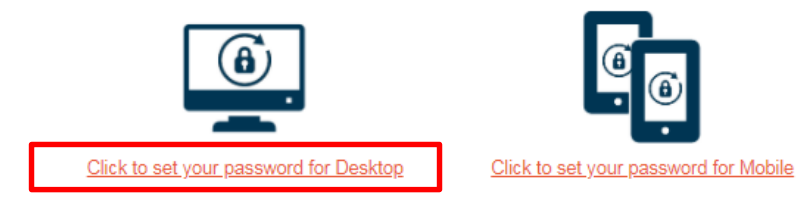

Step 2: Log in using your registered email address as the Username.

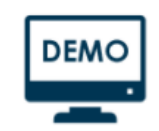

Demo Login for Desktop

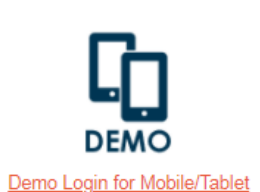

#### ตรวจสอบ Email หัวข้อ

"Phillip Nova Demo - Demo Account Registration"

และคลิ๊กที่

"Click to set your password for Desktop" เพื่อสร้าง Password เข้าใช้งาน User Demo

Phillip Securities (Thailand) PCL (A member of PhillipCapital). All rights reserved.

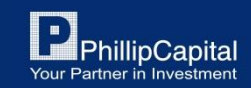

### 3. สร้าง Password เพื่อเข้าใช้งาน User Demo

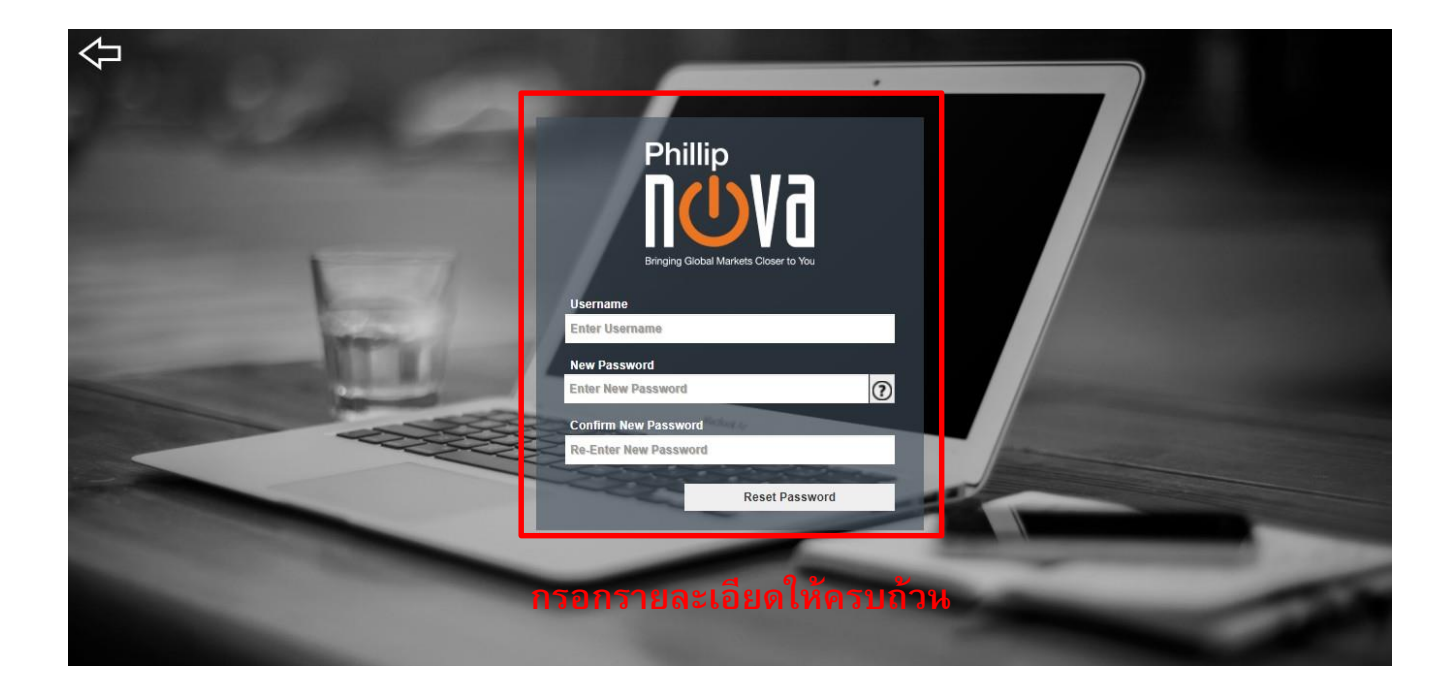

ช่อง Username ให้กรอก Email ที่ใช้ลงทะเบียน

กรอก Password และ Confirm Password

และคลิ๊กปุ่ม "Reset Password"

Phillip Securities (Thailand) PCL (A member of PhillipCapital). All rights reserved.

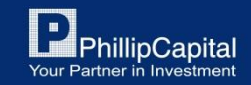

# 4. Login เข้าสู่ระบบ

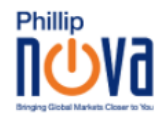

Dear User,

Thank you for registering for a Phillip Nova Demo Account. Please follow the 2 simple steps below to get started.

Step 1: Set your password for the first log in. If you have done so, please skip this step.

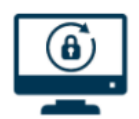

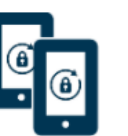

Click to set your password for Desktop

Click to set your password for Mobile

Step 2: Log in using your registered email address as the Username.

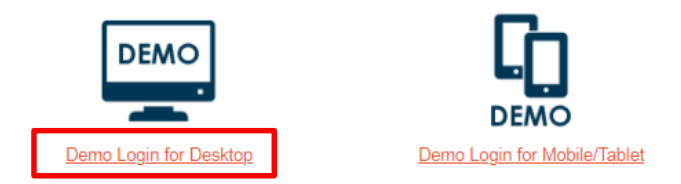

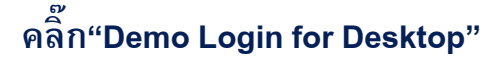

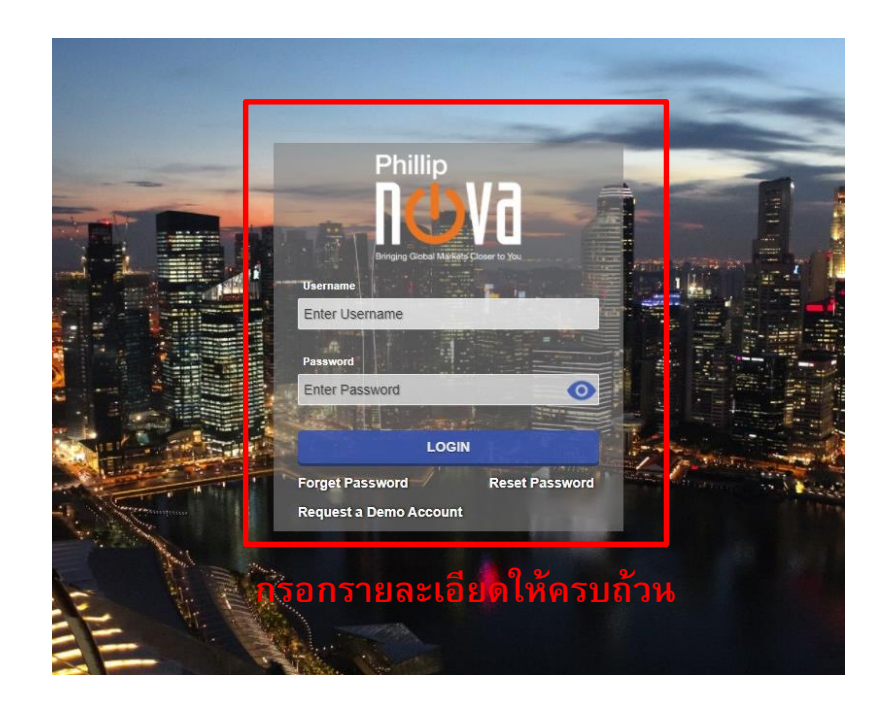

### ช่อง Username ให้กรอก Email ที่ใช้ลงทะเบียน และกรอก Password ที่สร้างจากขั้นตอนก่อนหน้านี้

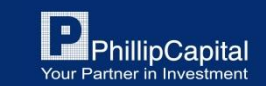

Phillip Securities (Thailand) PCL (A member of PhillipCapital). All rights reserved.

### หากมีข้อสงสัยการใช้ Phillip NOVA เพิ่มเติม โปรดติดต่อเจ้าหน้าที่

โทร. 02 635 1717 หรือ Line@: @phillipglobal

Phillip Securities (Thailand) PCL (A member of PhillipCapital). All rights reserved. Disclaimer: The information contained in this document is intended only for use during the presentation and should not be disseminated or distributed to parties outside the presentation. Phillip Securities (Thailand) accepts no liability whatsoever with respect to the use of this document or its contents

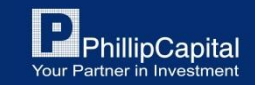